### Trackable Retainer/Aligner Case Guide

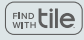

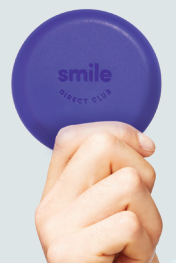

Behold, grinner. What you have in your hands is our shiny new trackable retainer/aligner case. This beauty will keep your clear aligners clean, safe, and un-losable, with built-in tracking technology.

# What makes this case so special?

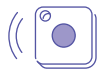

Comes with Tile built right in, so it's always easy to find.

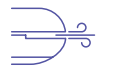

Vent holes so things stay dry – trust us, this is a good thing.

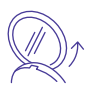

Bottom swivel mirror for checking your smile progress – or removing that speck of broccoli.

## Activate your trackable case.

If you don't already have the Tile app, it's a free download from the Google Play Store/Apple App Store. The app will prompt you to register. Then, follow these easy steps to activate your case.

- Find us. Tap the app's "+" button and find SmileDirectClub from the Add a Device page.
- 2 Make it sing. Press the Tile button on your case until you hear it play a little tune.

- Wait for it. It may take a moment or two, but the app will confirm activation. Don't worry, it'll ask for help if it needs you.
- A Name it. Once your aligner case is activated, you can attach a photo and give the Tile in your trackable case a name, like "Smiley." Or "Kevin."
- Use it. You'll always know where Kevin

   um, your case is on the map. But
   now, where'd you leave your phone?
   Just double-press the Tile button and
   listen for the ring. Nice one, Kevin.

### Quick-start tips.

### Need to find your case?

In the Tile app, just tap the "Find" button linked to your trackable case, and your case will ring if it's anywhere within Bluetooth range.

### Still can't find it?

In the Tile app, you can check your case's last location on a map. Tap "Notify when found" to get anonymous help from the Tile community. You'll get a location update when anyone using the Tile app passes near your lost case.

## Want to change your aligner case ringtone?

1 With your case in Bluetooth range of your phone, open the Tile app and tap on the aligner case icon.

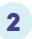

Swipe up to access the Options panel.

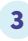

3 Select "Tile Ringtone," then make your choice.

4

Once you've selected the ringtone you want, tap "Save" and wait for the ringtone to update.

## Hi, we're SmileDirectClub.

At SmileDirectClub, we believe getting a smile you'll love shouldn't be complicated or expensive. That's why we design all of our products to be affordable, accessible, and easy to use.

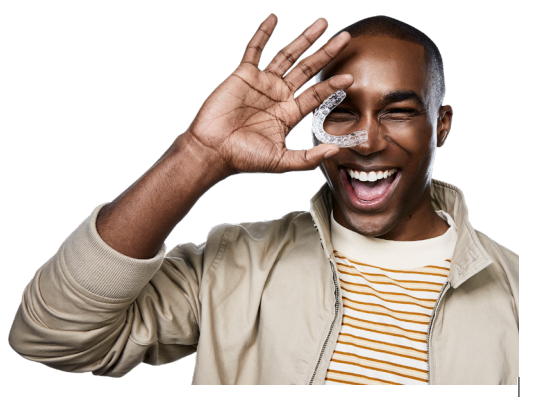

### More products to smile about.

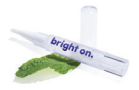

### bright on™ premium whitening.

Get your brightest bright in only 1 week – 5 minutes, twice daily.

#### Electric toothbrush.

Specially designed for Club members, with an additional aligner-cleaning brush head.

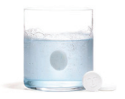

#### Universal cleaning tablets.

Kills 99% of odor-causing bacteria.\*

\*5 common odor-causing bacteria: S. aureus, P. aeruginosa, S. mutans, P. loesheii, F. nucleatum.

This device complies with ECC Part § 15-21 of the ECC Rules. Operation is subject to the following two

These limits are designed to provide reasonable protection against harmful interference in a residential there is no guarantee that interference will not occur in a particular installation.

If this equipment does cause harmful interference to radio or television reception, which can be determined by turning the equipment off and on, the user is encouraged to try to correct the interference by one or more the receiver is connected. • Consult the dealer or an experienced radio/TV technician for help.

#### FCC/IC Statement for RF Exposure

This device meets the FCC/IC requirements for RF exposure in public or uncontrolled environments.

Warning: changes or modifications not expressly approved by Tile, Inc. could void the user's authority to operate this equipment.

This device complies with Industry Canada license exempt RSS standard(s). Operation is subject to the interference, including interference that may cause undesired operation of the device.

Complies with CAN ICES-3 (B)/NMB-3(B).

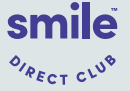

Designed and engineered by SmileDirectClub in Nashville, TN, USA. 37013. USA, 800-957-3409 | Made in China | 500-0094 REV A 500251

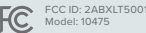

FCC ID: 2ABXLT5001. IC: 11858A-T5001